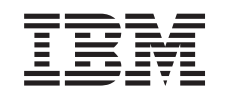

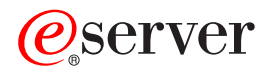

iSeries

Convertirea unităților de extensie pentru un server partiționat

Versiunea 5 Ediția 2

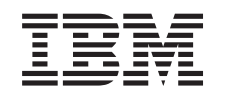

# @server

iSeries

Convertirea unităților de extensie pentru un server partiționat

Versiunea 5 Ediția 2

© Copyright International Business Machines Corporation 1998, 2002. Toate drepturile rezervate.

# Cuprins

| Convertirea unităților de extensie pentru un server partiționat          | l |
|--------------------------------------------------------------------------|---|
| Planificați convertirea unității de extensie                             | l |
| Înainte de a începe                                                      | 2 |
| Cablare SPD                                                              | 2 |
| Pregătire pentru conversie unități de extensie                           | 3 |
| Resecvențierea adresării SPCN                                            | 3 |
| Documentarea și pregătirea serverului                                    | 1 |
| Tipărire stare configurație discuri                                      | 5 |
| Tipărire configurație și stare set de paritate.                          | 5 |
| Afişare, verificare și tipărire informații despre resursele hardware     | 3 |
| Asignarea tuturor resurselor I/E nealocate                               | 3 |
| Înlăturarea resurselor eşuate sau care nu raportează                     | 3 |
| Curățarea resurselor de partiționare logică neraportate                  | 7 |
| Curățarea resurselor de partiționare logică neraportate - V5R1 și V5R2 7 | 7 |
| Curățarea resurselor de partiționare logică neraportate - V4R5           | 7 |
| Modificarea setărilor de valori sistem                                   | 7 |
| Realizarea conversiei unității de extensie                               | 3 |
| Efectuarea administrării resurselor                                      | 3 |
| Rezolvarea erorilor de configurare LPAR                                  | 3 |
| Realocare magistrale și IOP-uri                                          | 9 |
| Curățarea serverului                                                     | ) |
| Redenumirea resurselor pentru fiecare partiție                           | l |

# Convertirea unităților de extensie pentru un server partiționat

Când se realizează oricare din următoarele conversii de unități de extensie într-un mediu partiționat, este esențial să se realizeze un plan detaliat anterior începerii conversiei de unități de extensie.

#### Recomandări:

- Se recomandă ca toate acţiunile de configurare a partiţiei logice (LPAR) să se realizeze de către o
  persoană de service antrenată în LPAR.
- Dacă unitățile de extensie sunt convertite în cadrul procesului de modernizare a serverului, se recomandă ca înainte de a moderniza serverul să se realizeze conversiile şi stabilizarea mediului serverului.

Acest subiect conține informații pentru conversia următoarelor unități de extensie:

- Conversie caracteristică 5065 la 5074
- Conversie caracteristică 5066 la 5079
- Conversie caracteristică 5075 la 5074

Pentru a converti aceste unități de extensie , realizați următoarele operații:

- 1. Planificare pentru conversie unități de extensie.
- 2. Pregătire pentru conversie unități de extensie.
- 3. Realizați conversia unității de extensie.
- 4. Realizarea gestiunii resurselor.

Atenție: Există activități potențial facturabile pentru opțiuni existente asociate cu conversia unităților de extensie multiple. Doar conținutul unei unități de extensie care se convertește poate fi mutat în noua unitate de extensie de către reprezentanții de service IBM. Orice altă relocalizare sau mutare de caracteristici sau componente de server este un serviciu facturabil , care necesită un contract de servicii cu IBM. De exemplu , o conversie de unitate de extensie poate reprezenta o bună oportunitate pentru a consolida conținutul uneia sau mai multor unități de extensie într-o unitate de extensie convertită.

Mutarea opțiunilor de la alte unități de extensie sau de la orice parte a serverului alta decât unitatea de extensie care se converteşte este facturabilă, la fel ca și înlăturarea altor unități de extensie de pe server, rearanjarea serverului în mediul său fizic sau orice altă activitate nenecesară conversiei unității de extensie și a conținutului său.

Serviciile de Planificare și implementare LPAR vor furniza o sesiune de planificare pentru a discuta cerințele clientului și pentru a oferi o configurare finală hardware și software și un plan de implementare. Specialistul de servicii LPAR poate instala și configura noua configurație LPAR. Pentru mai multe informații despre Servicii de tehnologie integrată (ITS) și Servicii de planificare și implementare LPAR, contactați reprezentantul de marketing IBM, partenerul de afaceri sau consultați Servicii de suport tehnic

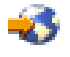

Pentru a vedea sau descărca versiunea PDF a acestui subiect, selectați Convertirea unităților de extensie pentru un server partiționat (aproximativ 105 KB). Pentru a vizualiza sau a tipări alte subiecte legate de Modernizări, consultați Tipăriți acest subiect.

### Planificați convertirea unității de extensie

O conversie a unității de extensie cauzează următoarele schimbări la resursele serverului:

 Unitățile de extensie convertite se prezintă la sistem cu numere noi de magistrală. Noile numere de magistrală sunt alocate partiției primare implicit şi trebuie alocate partiției corespunzătoare înainte ca partiția să poată fi pornită.

**Notă:** O unitate de extensie 5065 conține doar o magistrală. După conversie, unitatea de extensie 5074 are două magistrale care se prezintă la sistem. O unitate de extensie 5066 conține două magistrale. După conversie, patru magistrale se prezintă la sistem. Procesoarele I/E cu funcție combinată din unitățile de extensie 5065 sau 5066 sunt înlocuite cu noi procesoare I/E cu funcție combinată și acestea sunt poziționate după plan cu Unealta de Validare LPAR (LVT). Poate apărea o rearanjare semnificativă a I/E cu această conversie.

- Unitățile de extensie neconvertite 5065 și cele mai vechi bazate pe SPD pot avea schimbări de numerotare a magistralei dacă unitatea de extensie convertită este înlăturată. Citiți informațiile despre cablarea SPD pentru a determina dacă vreo unitate de extensie bazată pe SPD care a rămas în configurație după conversie obține un nou număr de magistrală.
- Pot fi create unele nume de resurse noi. Noile nume de resurse trebuie reasignate sau redenumite după caz.

## Înainte de a începe

Înainte de a începe planificarea conversiei unității de extensie sau numelui resursei, trebuie să aveți următoarele articole necesare:

 leşire validă de la Unealta de Validare Partiţie Logică (LVT). Folosiţi unealta LVT

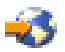

cu reprezentantul dvs. IBM de marketing sau partenerul dvs. de afaceri în timpul procesului de comandare. Tipăriți ieșirea LVT înainte de a începe procedurile de conversie a unității de extensie.

• O salvare curentă a datelor pe toate partițiile serverului. Folosiți procedura opțiune 21 GO SAVE pentru a salva toate partițiile serverului. Acest lucru este vital pentru recuperare în cazul în care experimentați erori în timpul conversiei unității de extensie.

Procedurile de conversie a unității de extensie vă ajută să determinați partiția la care ar trebui asignate noile numere de magistrală și cum să manevrați numele resurselor. Aceste proceduri presupun o familiarizare cu serverul iSeries și un nivel înalt de experiență cu partiții logice.

## **Cablare SPD**

În timpul unei modernizări de model sau a unei conversii de unitate de extensie pentru un sistem partiţionat (mutarea unei partiţii de pe un server pe altul sau modificarea unei unităţi de extensie de la 5065 la 5074) va fi înlăturată o magistrală SPD. Aceasta are consecinţe serioase în configuraţia LPAR. Magistralele SPD sunt cablate în perechi şi sunt numerotate de către sistem pe fiecare IPL. Această numerotare este făcută determinând la care port sunt conectate de la adaptorul de magistrală. Când sunt două magistrale conectate la un adaptor de magistrală , numerotarea magistralelor este determinată după cum urmează. Un cablu porneşte de la portul de sus a adaptorului de magistrală la portul de sus a magistralei SPD; acesta este primul număr de magistrală. Un cablu apoi porneşte de la portul de jos al magistralei SPD la portul de sus al celei de a doua magistrală SPD; acesta este următorul număr de magistrală SPD; acesta este următorul număr de magistrală. În sfârşit , un cablu porneşte înapoi la sistem pentru a închide bucla.

Datorită modului în care sunt cablate aceste magistrale, întotdeauna au același număr de magistrală pe fiecare IPL. Totuși, dacă prima magistrală este înlăturată, a doua magistrală ia numărul primei magistrale. Dacă ambele magistrale sunt în aceeași partiție, acțiunile de configurare LPAR necesare sunt minime. Dacă hardware-ul în aceste magistrale este împrăștiat între diferite partiții sau dacă este necesară o resursă, de exemplu sursă de încărcare sau consolă, acțiunile de configurare LPAR trebuie făcute înainte de alimentarea partițiilor. Următorul pas trebuie realizat oricând este înlăturată o magistrală SPD de pe un sistem partiționat:

- 1. Determinați dacă magistrala de înlăturat va avea ca rezultat renumerotarea altei magistrale.
  - a. Folosiți următorul tabel pentru a determina dacă magistrala care va fi înlăturată este cablată la portul de sus s au de jos a adaptorului de extensie magistrală.
  - b. Dacă magistrala de înlăturat este cablată la portul de **jos** a adaptorului de extensie magistrală, atunci nu sunt recablate alte magistrale datorită conversiei acestui turn.
  - c. Dacă magistrala de înlăturat este cablată la portul de sus a adaptorului de extensie magistrală, atunci determinaţi dacă este o magistrală ataşată la portul de jos (va fi cu un număr mai mare decât magistrala de înlăturat). Dacă este o magistrală ataşată la portul de jos a adaptorului de extensie magistrală, atunci va fi recablată o magistrală în timpul conversiei de turn.

| model server iSeries | Numere magistrală |             |
|----------------------|-------------------|-------------|
|                      | Port de sus       | Port de jos |
| 720/620              | Impar             | Par         |
| 730/740/SX0          | Par               | Impar       |
| 820/830/840*         | Impar             | Par         |

\* Se aplică doar magistralelor 5 până la 22.

**Exemplu:** Dacă magistrala 10 va fi înlăturată de pe un server iSeries Model 730, atunci magistrala 10 este cablată la portul de sus (magistralele "pare" pe serverul iSeriea model 730 sunt ataşate la portul de sus) astfel încât sistemul trebuie verificat pentru a determina dacă magistrala 11 este prezentă.

## Pregătire pentru conversie unități de extensie

Acest subiect descrie cum să vă pregătiţi pentru conversia unităţii de extensie. Înainte să începeţi aceste operaţii, asiguraţi-vă că aţi efectuat planificarea necesară. Apoi, pentru a vă pregăti pentru conversia unităţii de extensie, efectuați următoarele operații:

- 1. Resecvențiați adresarea SPCN.
- 2. Documentați și pregătiți serverul.

Acum că ați terminat pregătirea pentru conversia unității de extensie, următorul dvs. pas este să realizați conversia unității de extensie.

### Resecvențierea adresării SPCN

Înainte de a genera tipărituri, resecvenţiaţi adresarea reţelei de control a alimentării sistemului (system power control network - SPCN). Aceasta asigură că, atunci când reprezentantul service IBM efectuează resecvenţierea adresării SPCN după conversia unităţii de extensie, apar schimbări de secvenţiere minime. Pentru a resecvenția adresarea SPCN, efectuați următorii paşi:

- La linia de comandă OS/400, introduceţi STRSST pentru a porni uneltele de service sistem (system service tools - SST) pe partiţia primară şi înregistraţi-vă în SST.
   Notă: Pentru a folosi uneltele de service sistem, aveţi nevoie de un ID utilizator pentru uneltele de service valid.
- 2. Din meniul principal SST, selectați opțiunea 5 (Lucru cu partiții sistem), și apăsați **Enter**. Apare fereastra Lucru cu partiții sistem.
- 3. Selectați opțiunea 2 (Lucru cu starea partiției). Apare fereastra Lucru cu starea partiției.
- 4. Tastați 10 lângă Partiția Primară (0) și apăsați Enter pentru a pune partiția în modul manual.
- 5. Din fereastra Lucru cu Starea Partiţiei, tastaţi 33 lângă partiţia primară (0) şi apăsaţi Enter pentru a resecvenţia adresarea SPCN. Încheierea corectă a operaţiei va conduce la afişarea mesajului de stare Reordonarea adresării SPCN a avut succes.

# Documentarea și pregătirea serverului

ASigurați-vă că serverul instalat curent și partițiile logice sunt complet documentate înainte de sosirea reprezentantului de service pentru a realiza conversia unității de extensie. Asigurați-vă că aceste documente reprezintă cea mai recentă configurație a serverului și că nu au fost făcute modificări hardware de la tipărirea acestei documentații. Dacă sunt făcute modificări înainte de sosirea reprezentantului de service, tipăriți din nou documentația de server și de partiție LPAR.

# Mai întâi parcurgeți pașii 1-5 pentru partiția primară; apoi repetați pașii 1-3 și 5 pentru fiecare partiție secundară. Pasul 4 ar trebui să fie efectuat doar pentru partiția principală.

- 1. Tipăriți starea configurației de disc de pe fiecare partiție a serverului.
- 2. Tipăriți configurarea și starea setului de paritate de pe fiecare partiție a serverului. Asigurați-vă că marcați fiecare tipărire pentru partiția pe care o reprezintă.
- 3. Afişaţi , verificaţi şi tipăriţi informaţiile de resurse hardware pentru fiecare partiţie a serverului.
- 4. Pe partiția principală, alocați toate resursele I/E nealocate la partițiile active.
- 5. Înlăturați resursele eșuate și neraportate folosind Managerul de service hardware (HSM) pe partiție.
- 6. Repetați pașii 1, 2, 3 și 5 de mai sus pentru fiecare partiție secundară care este configurată.
- 7. Curăţaţi resursele de partiţionare logică neraportate pe partiţia principală.
- 8. Tipăriți configurația sistemului pentru partițiile logice.
- 9. Folosiţi imprimatele de la pasul 8 pentru a determina dacă sunt resurse sursă se încărcare într-o magistrală care va schimba numerele de magistrală, de exemplu când o magistrală este convertită sau recablată. Pentru fiecare partiţie cu o unitate sursă de încărcare într-o magistrală convertită sau recablată, număraţi o unitate dacă partiţia are unităţi RAID sau neprotejaţi. Număraţi două unităţi dacă partiţia are unităţi oglindite. Înregistraţi numărul total al unităţilor sursei de încărcare. De asemenea înregistraţi şi numărul serial al discului sursei de încărcare (unitatea 1) pentru fiecare magistrală recablată sau convertită. Ve-i avea nevoie de aceste informaţii când veţi reconfigura dreptul de proprietate al magistralei sau al IOP-ului.

**Exemplu:** P3 are o matrice redundantă de sursă de încărcare a discurilor independente (RAID) la 1. P4 are o sursă de încărcare oglindită la 2. Valoarea lui P3 adăugată la valoarea lui P4 este egală cu 3. Înregistrarea 3 are un număr total de unități de sursă de încărcare.

- 10. Folosiți imprimatele de la pasul 8 pentru a determina identificatoarele cadru și numere de magistrală asociate cu tot hardware-ul care se modifică. Aceste informații trebuie date reprezentantului service și sunt necesare conversiei unității de extensie.
- 11. Pentru fiecare partiție secundară, înregsitrați Acțiunea Sistem IPL și apoi setați Acțiunea Sistem IPL pe HOLD după cum urmează:
  - a. Din partiția primară, introduceți STRSST pentru a porni uneltele service de sistem (SST) și înregistrați-vă în SST.

Notă: Pentru a folosi uneltele de service sistem, aveți nevoie de un ID utilizator pentru uneltele de service valid.

- b. Din meniul principal SST, selectați opțiunea 5 (Lucru cu partiții sistem), și apăsați **Enter**. Apare ecranul Lucru cu partiții de sistem.
- c. Folosiți ecranul Lucru cu Partiții Sistem pentru a selecta fiecare partiție secundară. Pentru fiecare partiție secundară, înregsitrați Acțiunea Sistem IPL și apoi setați Acțiunea Sistem IPL pe HOLD.
- 12. Modificați setările de valori de sistem atât pe partiția principală cât și pe fiecare partiție secundară.
- 13. Folosiţi procedura corespunzătoare pentru mediul dumneavoastră pentru a opri alimentarea partiţiilor secundare.
- 14. Numerele de magistrală se modifică dacă magistralele sunt recablate. Dacă ruați OS/400 V5R2 pe toate partițiile, utilizați ecranele de configurare a partițiilor pentru a muta în partiția primară magistralele care sunt convertite și magistralele care sunt recablate. Pentru mai multe informații despre mutarea magistralelor, consultați subiectul Realizare mutare dinamică a resurselor.
- 15. Folosiți procedura corespunzătoare pentru mediul dumneavoastră pentru a opri alimentarea pe partiția principală.

- 16. Pregătiți următoarele documente pentru reprezentantul de service:
  - leşirea uneltei de validare LPAR.
     Notă: Acest document nu ar trebui să se schimbe ca rezultat al conversiei.
  - Imprimate de configurare a discurilor pentru fiecare partiţie.
     Notă: Aceste documente nu ar trebui să se schimbe ca rezultat al conversiei.
  - Imprimate de configurare a setului de paritate pentru fiecare partiţie.
     Notă: Aceste documente nu ar trebui să se schimbe ca rezultat al conversiei.
  - Imprimate de configurare a locațiilor etichetelor descriptive pentru fiecare partiție. Notă: Aceste documente nu ar trebui să se schimbe ca rezultat al conversiei.
  - Imprimate de liste de configurare sistem (pentru HSM) pentru fiecare partiție.
  - Imprimate de informații despre partiție de pe partiția principală.

#### Tipărire stare configurație discuri

Pentru a tipări starea configurației discurilor de pe serverul dumneavoastră, vă trebuie autorizare de responsabil cu securitatea. Efectuați următorii pași pentru a tipări starea configurației discurilor:

1. Introduceți STRSST șa o linie de comandă pentru a porni uneltele de service sistem(SST). Înscrieți-vă la SST.

**Observație:** Pentru a folosi unelte de service sistem, vă trebuie un ID utilizator pentru unelte de service valid.

- Selectaţi opţiunea 3 (Lucrul cu Unităţile de Disc) şi apăsaţi Enter. Apare ecranul Lucrul cu Unităţile de Disc.
- 3. Selectați opțiunea 1 (Afișarea Configurației Discului) și apăsați **Enter**. Apare ecranul Afișarea Configurației de Disc.
- 4. Selectați opțiunea 1 (Afișarea Stării Configurației Discului) și apăsați Enter.
- 5. La ecranul de Afişare a Stării Configurației Discului, tipăriți configurația de disc apăsând tasta Print Screen de pe tastatura dumneavoastră.
- 6. Dați pagina în jos și repetați până când ați tipărit toată configurația discului. Asigurați-vă că ați tipărit toate informațiile de configurație de disc.
- 7. Înregistrați numărul de serie al fiecărei unități de disc sursă de încărcare (unitatea numărul 1) pentru fiecare partiție de pe server.

**Observație:** Dacă serverul este partiționat, repetați pașii de la 1 la 7 pentru fiecare partiție. Asigurați-vă că notați fiecare tipărire pentru partiția pe care o reprezintă.

#### Tipărire configurație și stare set de paritate

Pentru a tipări configurația și starea setului de paritate, efectuați pașii următori:

1. Introduceți STRSST șa o linie de comandă pentru a porni uneltele de service sistem(SST). Înregistrați-vă în SST.

**Observație:** Pentru a folosi unelte de service sistem, vă trebuie un ID utilizator pentru unelte de service valid.

- Selectaţi opţiunea 3 (Lucrul cu Unităţile de Disc) şi apăsaţi Enter. Apare ecranul Lucrul cu Unităţile de Disc.
- 3. Selectați opțiunea 1 (Afișarea Configurației Discului) și apăsați **Enter**. Apare ecranul Afișarea Configurației de Disc.
- 4. Selectați opțiunea 1 (Afișarea Stării Configurației Discului) și apăsați Enter.
- 5. La ecranul de Afişare a Stării Configurației Discului, selectați opțiunea 5 (Afişarea Stării de Paritate a Dispozitivului) și apăsați **Enter**. Apare ecranul de afişare a stării de paritate a dispozitivului.
- 6. Tipăriți configurația setului de paritate apăsând tasta Print Screen de pe tastatura dumneavoastră.
- 7. Dați pagina în jos și repetați până când ați tipărit toată configurația setului de paritate.

**Observație:** Dacă serverul este partiționat, repetați acești pași pentru fiecare partiție. Asigurați-vă că notați fiecare tipărire pentru partiția pe care o reprezintă.

#### Afişare, verificare și tipărire informații despre resursele hardware

Pentru a afişa, verifica și tipări informații despre resursele hardware, efectuați pașii următori:

- 1. LA linia de comandă OS/400, introduceți comanda de Lucru cu Produse Hardware (WRKHDWPRD).
- Selectaţi opţiunea 4 (Afişarea Locaţiei Etichetelor de Descriere) şi apăsaţi Enter pentru a afişa informaţiile asociate cu resursele hardware.
- 3. Pe ecranul Afişarea Locației Etichetelor de Descriere, verificați că informațiile despre resursele hardware sunt precise.
- 4. Înlăturați descrierile de configurație (numite și obiecte de configurație) care nu sunt la momentul actual asociate cu un hardware fizic.
- 5. Apăsați F17 (Print) pentru a tipări locațiile etichetelor de descriere. Aceste informații trebuie date reprezentantului service.
- 6. La linia de comandă OS/400, introduceți următoarele comenzi:

| TYPE(*LWS) | OUTPUT(*PRINT)                                       |
|------------|------------------------------------------------------|
| TYPE(*STG) | OUTPUT(*PRINT)                                       |
| TYPE(*CMN) | OUTPUT(*PRINT)                                       |
| TYPE(*PRC) | OUTPUT(*PRINT)                                       |
|            | TYPE(*LWS)<br>TYPE(*STG)<br>TYPE(*CMN)<br>TYPE(*PRC) |

Aceasta crează un raport al obiectelor dumneavoastră hardware și de configurație.

**Observație:** Dacă serverul este partiționat, repetați acești pași pentru fiecare partiție. Asigurați-vă că notați fiecare tipărire pentru partiția pe care o reprezintă.

#### Asignarea tuturor resurselor I/E nealocate

Orice resurse hardware pentru care nu s-a intenționat alocarea trebuie alocate unei partiții în acest pas. Aceste resurse pot fi apoi dezalocate după conversia unității de extensie. Pentru alocarea resurselor I/E nealocate, efectuați următorii pași în **partiția primară**.

1. Introduceți STRSST în linia de comandă pentru a porni uneltele de service sistem (SST) pe partiție. Înscrieți-vă la SST.

Notă: Pentru a folosi uneltele de service sistem, aveți nevoie de un ID utilizator pentru uneltele de service valid.

- 2. Selectați opțiunea 5 (Lucru cu partiții sistem) și apăsați Enter. Apare fereastra Lucru cu partiții sistem.
- 3. Selectați opțiunea 3 (Lucru cu Configurația Partiției) și apăsați **Enter**. Va apărea ecranul Lucru cu Configurația Partiției.
- 4. Selectaţi opţiunea 3 (Adăugare resursă I/E) şi apăsaţi Enter pentru a adăuga orice resursă nealocată la o partiţie activă. Este recomandat să adăugaţi aceste resurse nealocate la partiţia primară. Aşteptaţi ca resursa să devină activă înainte de a continua cu pasul următor. Notă: Pentru informaţii despre cum să alocaţi resurse la partiţii, vedeţi subiectul Mutarea dinamică a resurselor. Magistralele care au tipul drept de proprietate ca partajat sunt întotdeauna disponibile şi astfel apar în acest ecran. Nu este necesară nici o acțiune pentru aceste magistrale partajate.

#### Înlăturarea resurselor eşuate sau care nu raportează

Orice resurse hardware pentru care nu s-a intenționat alocarea trebuie alocate unei partiții în acest pas. Aceste resurse pot fi apoi dezalocate după conversia unității de extensie. Pentru alocarea resurselor I/E nealocate, efectuați următorii pași în **partiția primară**.

**Atenție:** Orice probleme hardware trebuie rezlvate înainte de a continua. Resursele I/E care nu raportează deoarece sunt comutate între partiții și nu sunt momentat deținute de partiția în care lucrați nu trebuie înlăturate în acest moment. Este necesară o planificare atentă atunci când sunt implicate I/E comutate.

1. Introduceți STRSST într-o linie de comandă pentru a porni uneltele de service sistem (SST). Înscrieți-vă la SST.

Notă: Pentru a utiliza uneltele de service sistem, aveți nevoie de un ID utilizator unelte sistem valid.

- 2. Selectați opțiunea 1 (Pornire unealtă sistem).
- 3. Selectați opțiunea 7 (Manager service hardware (HSM)).
- 4. Selectați opțiunea 4 (Resurse hardware eşuate şi care nu raportează), şi apăsaţi **Enter**. Identificaţi şi înregistraţi toate resursele care sunt comutate între partiţii. Poate fi necesară realocarea sau redenumirea acestor resurse după conversia unităţii de extensie.
- 5. Tastați opțiunea 4 (înlăturare) pentru a înlătura orice resurse eşuate sau care nu raportează. Dacă primiți un mesaj Nu au fost găsite resurse hardware logice eşuate sau care nu raportează, săriți la pasul 6.
- 6. Confirmați înlăturarea resurselor eșuate sau care nu raportează.
- 7. Apăsați F6 (Tipărire) pentru a tipări lista configurației sistemului.

#### Curățarea resurselor de partiționare logică neraportate

Curățăți resursele de partiționare logică neraportate pe partiția principală folosind pașii de mai jos pentru ediția corespunzătoare.

#### Curățarea resurselor de partiționare logică neraportate - V5R1 și V5R2:

1. Introduceți STRSST în linia de comandă pentru a porni uneltele de service sistem (SST) pe partiție. Înscrieți-vă la SST.

Notă: Pentru a folosi Uneltele de service sistem , aveți nevoie de un ID de utilizator de unelte de sevice valid.

- 2. Din SST selectați opțiunea 5 (Lucru cu partiții de sistem) și apăsați **Enter**. Apare fereastra Lucru cu partiții sistem.
- 3. De la consola de partiție principală selectați opțiunea 4 (Recuperare date de configurare).
- 4. Selectați opțiunea 4 (Curățare resurse de partiționare logică neraportate).
- 5. Pentru a confirma ştergerea resurselor neraportate, apăsați F10 (Curățare resurse neraportate).

#### Curățarea resurselor de partiționare logică neraportate - V4R5:

1. Porniți Uneltele de service dedicate (DST) pe partiția principală cu toate partițiile secundare active. Înregistrați-vă pe DST.

**Notă:** Pentru a folosi Uneltele de service dedicate , aveți nevoie de un ID de utilizator de unelte de sevice valid. Nu este necesar un IPL manual pentru a porni DST. Următorii pași pot fi realizați prin accesarea DST folosind funcția 21 din panoul de control sistem.

- 2. Din DST selectați opțiunea 11 (Lucru cu partiții de sistem) și apăsați **Enter**. Apare fereastra Lucru cu partiții sistem.
- 3. De la consola de partiție principală selectați opțiunea 4 (Recuperare date de configurare).
- 4. Selectați opțiunea 4 (Curățare resurse de partiționare logică neraportate).
- 5. Pentru a confirma ştergerea resurselor neraportate , apăsați F10 (Curățare resurse neraportate).
- 6. Selectați opțiunea 2 (Actualizare).
- 7. leşire DST.

#### Modificarea setărilor de valori sistem

Modificați setările de valori de sistem pe partiția principală și pe cele secundare efectuând următorii pași:

1. DE la o linie de comandă, introduceți comanda Lucru cu valorile de sistem (WRKSYSVAL) pentru valorile de sistem QAUTOCFG, QIPLTYPE și QPFRADJ pentru a lucra cu setările.

- 2. Înregistrați valoarea pentru fiecare setare de valoare de sistem. Aceste valori vor trebui restaurate mai târziu.
  - QAUTOCFG
  - \_\_\_\_\_QIPLTYPE
  - \_\_\_\_\_QPFRADJ
- 3. Modificați setările pentru următoarele valori:
  - QAUTOCFG = 0
  - QIPLTYPE = 2
  - QPFRADJ = 2

Pentru informații despre cum se lucrează cu valorile de sistem , consultați subiectul valori de sistem OS/400.

## Realizarea conversiei unității de extensie

Conversia unității de extensie este realizată de reprezentantul service IBM. După ce s-a terminat conversia unității de extensie, serverul trebuie să fie pornit în DST. Ar trebui să primiți următoarele documente de la reprezentantul service, inclusiv imprimatele originale de la începutul acestei proceduri, actualizate de către reprezentantul de service IBM, și două documente noi:

# leşirea uneltei de validare LPAR. Notă: Această ieşire nu ar fi trebuit să se schimbe ca rezultat al conversiei.

- Imprimate de configurare a discurilor pentru fiecare partiție.
- Imprimate de configurare a setului de paritate pentru fiecare partiție.
- Imprimate de configurare a locațiilor etichetelor descriptive pentru fiecare partiție.
- Imprimate cu lista de configurare a sistemului (de la gestionarul de service hardware) pentru fiecare partiție.
- Imprimate de informații despre partiție de pe partiția principală.
- Listă de resurse hardware care au fost înlocuite sau mutate în timpul conversiei (Formular de conversie a resurselor A880 sau o listă echivalentă), oferite de către reprezentantul de service IBM.
- Foaia de lucru de migrare a cablurilor (formular A805), oferit de reprezentantul de service IBM.

Folosiți aceste informații pentru a aloca noile numere de magistrală la partiția corespunzătoare și pentru a realoca sau redenumi resursele în mod corespunzător. Acum că aveți noua unitate de extensie, următorul pas este sărealizați gestiunea resurselor.

### Efectuarea administrării resurselor

Folosiți informațiile din pregătirile dvs. și de la reprezentantul de service pentru a rezolva eroarea de configurare LPAR dacă apare și pentru a reasigna sau redenumi resurse, după cum este cazul. Pentru a încheia această administrare a resurselor, efectuați aceste operații:

- 1. Resolvați eroarea de configurare LPAR.
- 2. Reasignați magistrale și IOP-uri.
- 3. Curăţaţi serverul.
- 4. Redenumiți resursele pentru fiecare partiție.

## Rezolvarea erorilor de configurare LPAR

Realizați următorii pași dacă a fost detectată o eroare logică de configurare a partiției la alimentarea sistemului după conversia unității de extensie.

Atenție: În acest moment al procesului de conversie pot exista erori de configurare a partiției.

Toate magistralele convertite vor fi deținute de către partiția principală cu statut de partajare. Toate magistralele recablate ar trebui și ele să fie deținute de către partiția principală. Dacă a fost determinată în pasul 9 al subiectului Documentare și pregătire server că unitățile de disc sursă de încărcare a partiției secundare vor fi în unitățile de extensie convertite sau recablate , ar trebui să apară erori de configurare LPAR. Dacă nu este cazul, săriți la secțiunea Realocare magistrale și IOP-uri a acestui document.

Verificați dacă detaliile erorii de configurare identifică o unitate de disc care este sursa de încărcare pentru o partiție secundară care deține unitatea de extensie convertită.

- 1. Unelte de service dedicate de acces (DST) și deschidere sesiune.
- 2. Din DST selectați opțiunea 11 (Lucru cu partiții de sistem) și apăsați Enter.
- 3. Selectați opțiunea 4 (Recuperare date de configurare) și apăsați Enter.
- 4. Selectaţi opţiunea 3 (Curăţare date de configurare unitate de disc neconfigurată) şi apăsaţi Enter. Acest afişaj ar trebui să arate numărul unităţii de disc sursă de încărcare determinat la pasul 9 al subiectului Documentare şi pregătirea serverului. Dacă nu toate unităţile de disc surse de încărcare raportează, curăţaţi-le pe cele care raportează, aşteptaţi câteva minute şi apoi reintroduceţi acest afişaj. Dacă numărul unităţilor de disc aşteptate nu apare după 10 minute, s-ar putea să aveţi probleme de hardware sau software. Chemaţi suportul software IBM pentru ajutor.
- Tastaţi opţiunea 1 (Selectare unitate de curăţat) lângă unitatea sau unităţile de disc afişate şi apăsaţi Enter.
- 6. Apăsați din nou Enter pentru confirmare.
- 7. Întoarceți-vă la meniul principal DST.

## Realocare magistrale și IOP-uri

În pașii următori se realocă noile magistrale și IOP-uri partiției sau partițiilor dorite, ceea ce determină corectarea erorilor de configurare a partiției.

**Notă:** Pentru informații despre alocarea resurselor la o partiție , consultați Realizare mișcare dinamică a resurselor.

- 1. Identificați noile numere de magistrale pentru unitățile de extensie convertite sau recablate. Folosiți unelte de service dedicate (DST) și Managerul de service hardware (HSM) pentru a vedea resursele curente ale partițiilor și a determina numerele de magistrală noi sau realocate.
  - a. Accesare DST și deschidere sesiune.
  - b. Din meniul principal DST selectați opțiunea 7 (Pornire unelte de service) și apăsați Enter.
  - c. Selectați opțiunea 4 (Manager de service hardware (HSM))și apăsați Enter.
  - d. Selectați opțiunea 1 (Resurse hardware de împachetare) și apăsați Enter.
  - e. Găsiți ID-ul cadru (din fața unității de extensie convertite sau recablate) și introduceți opțiunea 8 (Resurse logice asociate) lângă el și apăsați Enter.
  - f. Pentru unităţi de extensie convertite , sunt identificate două magistrale pe afişajul rezultat. Pentru unităţi de extensie recablate , va fi identificată o magistrală pe afişajul rezultat. Introduceţi opţiunea 5 (Afişare detalii) lângă fiecare şi apăsaţi Enter pentru a identifica şi înregistra numerele de magistrală pentru aceste unităţi de extensie.
  - g. leşiţi din HSM şi întoarceţi-vă la meniul principal DST.
  - h. Din DST selectați opțiunea 11 (Lucru cu partiții de sistem) și apăsați Enter. Apare ecranul Lucru cu partiții de sistem.
  - i. Selectați opțiunea 1 (Afişare informații de partiții) și apăsați Enter. Apare ecranul Afişare informații de partiții.
  - j. Selectaţi opţiunea 5 (Afişare resurse I/E de sistem) pentru a vedea resursele curente de partiţie. Acest afişaj arată vechile magistrale şi IOP-uri precum şi magistralele şi IOP-urile noi şi modificate. Comparaţi numerele seriale IOA pe magistrala identificată la pasul 1 de mai sus cu imprimatele originale pentru a vă asigura că se potrivesc.

- Corectaţi dreptul de proprietate al magistralei pentru noile magistrale. Vechile magistrale sunt încă alocate aceloraşi partiţii. Nu acţionaţi asupra resurselor I/E vechi în acest moment. Din afişajul Lucru cu partiţii , tastaţi opţiunea 3 (Lucru cu configuraţia partiţiei) şi apăsaţi Enter.
  - Dacă noile magistrale vor fi deţinute de o partiţie secundară, tastaţi opţiunea 4 (Înlăturare resurse I/E) şi înlăturaţi-le pe ele precum şi toate I/E-urile din partiţia principală.
  - Dacă magistralele vor fi deţinute de partiţia principală, tastaţi opţiunea 5 (Modificare tip drept de proprietate al magistralei) lângă partiţia principală pentru a corecta dreptul de proprietate al magistralei pentru noile magistrale.
- Alocaţi noile magistrale şi IOP-uri la partiţia corectă folosind ieşirea de la Unealta de validare LPAR (LVT) şi imprimatele de resurse I/E de sistem. Adăugaţi magistrala şi resursele I/E la partiţia dorită pe afişajul Lucru cu configurarea partiţiei folosind opţiunea 3 (Adăugare resurse I/E).
- 4. Dacă sursa de încărcare a unei partiţii , consola , IPL-ul alternant sau resursele de Suport electronic client sunt instalate într-o unitate de extensie care a fost convertită sau recablată , reselectaţi acele resurse pentru fiecare partiţie afectată de conversia unităţii de extensie. Folosiţi afişajul Lucru cu configuraţii de partiţii (opţiunile 6 , 7 , 8 şi 9 ) după cum e necesar să alocaţi resursele critice de partiţie.
- 5. Alimentați partițiile secundare în modul manual B.
- 6. Stop. Nu continuați până când nu s-au alimentat cu succes toate partițiile secundare. Dacă o partiție secundară nu este alimentată cu succes, s-ar putea ca unul din paşii anteriori să nu se fi realizat corespunzător. Verificați ca tot hardware-ul să fie alocat la partiția sau partițiile corecte. Dacă hardware-ul nu a fost alocat la partiția sau partițiile corecte, repetați paşii de la 1 la 5. Dacă o partiție secundară încă nu a fost alimentată cu succes, contactați suportul software IBM pentru ajutor.
- 7. În tot acest timp hardware-ul ar trebui să fie operațional și alocat la partițiile dorite. Verificați dacă tot hardware-ul de sistem raportează corect în acest moment.

### Curățarea serverului

După ce noile numere de magistrală au fost reasignate cu partițiile corespunzătoare și toate partițiile au fost pornite cu succes în modul manual, ștergeți vechile resurse I/E din resursele I/E ale partiției logice.

- 1. Ștergeți resursele de partiționare logică care nu raportează, prin efectuarea următorilor pași:
  - a. Accesați uneltele de service dedicate (dedicated service tools DST) pe partiția primară, cu toate partițiile secundare active. Înregistrați-vă în DST.
  - b. Din meniul principal DST, selectați opțiunea 11 (Lucru cu partiții sistem), și apăsați Enter.
  - c. Din consola partiției primare, selectați opțiunea 4 (Recuperare date de configurare).
  - d. Selectați opțiunea 4 (Ștergere resurse de partiționare logică care nu raportează), și apăsați Enter.
  - e. Pentru a confirma ștergerea resurselor care nu raportează, apăsați F10 (Ștergere resurse care nu raportează).
- Stop. În acest punct vechile numere de magistrală şi IOP-uri ar trebui să nu se vadă în ferestrele Configurarea LPAR Resurse I/E. Dacă sunt încă afişate vechile numere de magistrală, atunci repetaţi pasul anterior după verificarea următoarelor:
  - Toate partițiile OS/400 sunt pornite şi la DST sau mai mult. Aceasta înseamnă că toate partițiile trebuie să fie pornite şi că IPL-ul s-a oprit la DST sau la ecranul de logare OS/400.
  - Nici o partiţie nu afişează vreun cod de referinţă sistem (system reference code SRC) (o partiţie care raportează un SRC de Eşec/Atenţionare produce eşecul ştergerii resurselor de partiţionare logică care nu raportează).

Dacă vechile numere de magistrală sau IOP-urile nu pot fi şterse urmând procedura din pasul 1, contactați suportul de software IBM pentru asistență.

3. Treceți partițiile secundare din HOLD în starea originală, pe care ați modificat-o la pasul 11 al procedurii Documentare și pregătire server. **Nu restartați serverul în acest moment.** 

- 4. Pe partiţia primară şi pe fiecare partiţie secundară, ştergeţi intrările hardware care nu raportează folosind Administratorul de Service Hardware (Hardware Service Manager - HSM). Identificaţi şi înregistraţi resursele hardware care sunt comutate între partiţii. Dacă aveţi resurse hardware pe unitatea de extensie convertită care sunt comutate între partiţii, ar putea fi nevoie să reasignaţi sau să redenumiţi aceste resurse pe fiecare partiţie care foloseşte aceste resurse.
  - a. Din meniul principal DST, selectați opțiunea 7 (Pornește un Instrument de Service), și apăsați Enter.
  - b. Selectați opțiunea 4 (Hardware Service Manager (HSM)) și apăsați Enter.
  - c. Selectați opțiunea 4 (Resurse hardware care nu funcționează sau nu raportează) și apăsați Enter.
  - d. Folosiţi opţiunea 4 (Ştergere) pentru a şterge orice resurse care nu funcţionează sau nu raportează. Dacă primiţi un mesaj care zice Nu au fost găsite resurse hardware logice care nu funcţionează sau nu raportează, săriţi la pasul 4f.

**Atenție:** Orice probleme hardware trebuie rezolvate înainte de a continua. Resursele I/E care nu raportează deoarece sunt comutate între partiții și în prezent nu sunt deținute de partiția în care lucrați nu ar trebui șterse în acest moment. Este necesară planificarea cu grijă când sunt implicate I/E comutate.

- e. Confirmați ștergerea resurselor care nu funcționează sau nu raportează.
- f. Dacă vă sunt disponibile capabilități de printare în DST, apăsați F6 (Tipărire) pentru a tipări lista de configurație a sistemului.

### Redenumirea resurselor pentru fiecare partiție

Folosiți următoarele instrucțiuni pentru a seta numele resurselor partiție la valorile anterioare. Pentru fiecare partiție, efectuați următorii pași:

- 1. Accesați instrumentele de service dedicate (dedicated service tools DST) și intrați în sistem.
- 2. Din meniul principal DST, selectați opțiunea 7 (Pornește un Instrument de Service), și apăsați Enter.
- 3. Selectați opțiunea 4 (Hardware Service Manager (HSM)) și apăsați Enter.
- 4. Din fereastra principală Hardware Service Manager (HSM) din DST, selectați opțiunea 2 (Resursă hardware logică), și apăsați **Enter**.
- 5. Selectați opțiunea 1 (System Bus Resources) și apăsați Enter.
- 6. Pentru fiecare nouă magistrală de pe această partiție, efectuați următorii pași pe Logical Hardware Resource în fereastra System Bus:
  - a. Completați următoarele câmpuri:
    - Magistrala(ele) sistem cu care să lucrați (Introduceți noul număr de magistrală asignat partiției.)
    - În Subsetul \_\_\_\_\_ (Introduceți valoarea implicită \*ALL pentru câmp.)
  - b. Apăsați Enter. Doar resursele pentru magistrala selectată sunt afişate acum.
  - c. Tastați opțiunea 9 (Resurse asociate cu IOP) lângă un IOP.
  - d. Determinați numele resurselor de schimbat din documentul CUII **Conversii de resurse** (formularul A880) și tipăriturile listelor de configurație sistem (din HSM) pentru fiecare partiție.
  - e. Schimbați numele resurselor tastând opțiunea 2 (Schimbare detalii) pentru fiecare resursă care necesită redenumirea.
  - f. Repetați pașii de la 6c până la 6e pentru fiecare IOP de pe magistrala selectată.
  - g. Repetați întregul pas 6 pentru fiecare magistrală nouă asignată acestei partiții.
- 7. Repetați pașii de la 6a până la 6g de deasupra pentru fiecare partiție de pe server.
- Refaceţi setările pentru valorile sistem la valorile lor originale (cum au fost înregistrate în capitolul Schimbarea setărilor valorilor sistem) atât pe partiţia primară cât şi pe fiecare partiţie secundară prin efectuarea următorilor paşi:
  - a. Asigurați-vă că toate partițiile sunt în modul manual.
  - b. leşiţi din DST de pe partiţia primară şi de pe fiecare partiţie secundară.
  - c. Selectați opțiunea 1 (IPL) pentru partiția primară și pentru fiecare partiție secundară.

- d. În fereastra cu opțiuni IPL, setați câmpul Definiți sau Schimbați Sistemul la IPL pe Yes.
- În fereastra Definiţi sau schimbaţi sistemul, selectaţi opţiunea 3 (Comenzi pentru valori sistem) şi apăsaţi Enter.
- f. În fereastra Comenzi pentru valori sistem, selectați opțiunea 2 (Schimbare valoare sistem) și apăsați **Enter**.
- g. În fereastra Schimbare valoare sistem, introduceți următoarele valori:
  - Valoarea sistem \_\_\_\_QIPLTYPE\_\_\_\_\_
  - Noua valoare \_\_\_'0'\_\_\_
- h. Apăsați F3 de două ori pentru a continua IPL.
- O dată ce IPL s-a încheiat, introduceţi comanda Lucru cu valori sistem (Work With System Values -WRKSYSVAL) la linia de comandă pentru ca valorile sistem QAUTOCFG şi QPFRADJ să funcţioneze cu setările.
- j. Restaurați setarea originală pentru fiecare dintre următoarele valori sistem:
  - QAUTOCFG
  - QPFRADJ

**Notă:** Pentru informații despre cum să lucrați cu valori sistem, vedeți Compararea și actualizarea valorilor sistem.

Felicitări! Ați convertit cu succes unitatea dvs. de extensie.

# IBM

Tipărit în S.U.A.